## **Medication Refill Instructions**

To properly route your child's medication refill on East Lake Pediatrics' patient portal, MyHealthrecord.com, please follow these instructions:

- 1. Sign in to MyHealthRecord.com
- 2. If you have more than one child assigned to your account, choose the child for which you would like to make a refill request.
- 3. Read, review and accept the disclaimers if you have not already done so.
- 4. Once you have accepted the disclaimer (or if you have previously already accepted it) you will land on your child's "Home Page".
- 5. Click on the Medications tab circled below to get to the list of medications that your child has been prescribed by East Lake Pediatrics.

| Summary                      | My Healt                                                               | th Re    | cord      | menta myr | Tome                     | Send Blue Button                                                         |  |
|------------------------------|------------------------------------------------------------------------|----------|-----------|-----------|--------------------------|--------------------------------------------------------------------------|--|
| Visits                       | Jordan Tes                                                             | st 01/01 | I/2005, M |           |                          | Bownload my data                                                         |  |
| Medications<br>Chart History | Vitals<br>Height 56"<br>Weight 75.0 lbs<br>BMI 16.80 kg/m <sup>2</sup> |          |           |           |                          | Social History<br>Not a current smoker<br>Smoker, current status unknown |  |
|                              | Vitals History                                                         |          |           |           |                          | Not using drugs Last Updated: 08/09/2016                                 |  |
|                              | Date                                                                   | BP       | Height    | Weight    | BMI                      | Last Updated: 08/09/2016                                                 |  |
|                              | 03/16/2016                                                             |          | 65.5"     | 155.0 lbs | 25.40 kg/m <sup>2</sup>  | Not using alcohol                                                        |  |
|                              | 11/18/2015                                                             | 234/23   | 54"       | 45.0 lbs  | 10.80 kg/m <sup>2</sup>  | Last Updated: 08/09/2016                                                 |  |
|                              |                                                                        |          |           |           |                          | No activities                                                            |  |
|                              | Allergies                                                              | 5        |           |           |                          | Child enrolled in day-care                                               |  |
|                              | No Kasara (                                                            |          | angles    |           | Last Updated: 07/01/2016 |                                                                          |  |

6. Next, click on the green "Request Medication Refill" button on the top right corner of the page.

| East Lake                                       | East Lake Pediatrics                                                          | (727) 372-6760<br>For emergencies, please call 911 |
|-------------------------------------------------|-------------------------------------------------------------------------------|----------------------------------------------------|
| Pediatrics                                      | My Health My Messages My Appointments My Profile                              | Viewing Jordan's profile 🔻                         |
| i Summary                                       | My Medications                                                                | Request Medication Refil                           |
| Visits                                          | Current Medications                                                           |                                                    |
| Medications                                     | Benzoyl Peroxide-Erythromycin 5-3 % Gel<br>1 to 2 tabs po qhs                 |                                                    |
| Chart History                                   | Prescribed On: 08/18/2016<br>Prescribed By: Michael C Jordan MD               |                                                    |
|                                                 | ProAir HFA 108 (90 Base) MCG/ACT Aerosol, solution 10 ml PO BID               |                                                    |
|                                                 | Prescribed On: 07/20/2016<br>Prescribed By: Michael C Jordan MD               |                                                    |
|                                                 | Ventolin HFA 108 (90 Base) MCG/ACT Aerosol Solution Prescribed On: 07/19/2016 |                                                    |
|                                                 | Prescribed By: Michael C Jordan MD                                            |                                                    |
|                                                 | Inactive Medications                                                          |                                                    |
| © 2016 Greenway Hea<br>Terms of Service   Priva | th LLC. All rights reserved.<br><u>cy Policy</u>   v3.14.394.0                | Se Greenway                                        |

7. Once on the Refill request page, select the medication you would like to have refilled. Then, use the scroll bar on the right (if necessary) to select the pharmacy you would like the medication to go to. Only pharmacies that we have sent this child's medications to in the past will display.

| East Lake                                      | East Lake Pediatrics                                                                                | (727) 372-6760<br>For emergencies, please coll 9/1 |
|------------------------------------------------|----------------------------------------------------------------------------------------------------|----------------------------------------------------|
| Pediatrics                                     | Hy Health Ny Messages My Appointments Ny Prolife                                                    | Viewing Jordan's profile 🔻                         |
| <b>(</b> ) Summary                             | Request Medication Refill                                                                           | 0                                                  |
| Visits                                         | Medication (required)                                                                               |                                                    |
| A Medications                                  | Benzayl Peroxide-Erythromycin 5-3 % Gel                                                             |                                                    |
|                                                | ProAir HFA 108 (90 Base) MCG/ACT Aerosol, solution                                                  |                                                    |
| Chart History                                  | Ventolin HFA 108 (90 Base) MCG/ACT Aerosol Solution Benzoyl Peroxide-Erythromycin 5-3 % Gel (jelly) |                                                    |
|                                                | TEC-D Allergy & Congestion 5-120 MG Tablet, extended-release 12 hour                                |                                                    |
|                                                | Benzoyl Peroxide-Erythromycin 5-3 % Gel (jelly)                                                     |                                                    |
|                                                | Ventolin HFA 108 (90 Base) MCG/ACT Aerosol Solution                                                 |                                                    |
|                                                | Pharmacy                                                                                            |                                                    |
|                                                | Publix Brooker Creek                                                                                |                                                    |
| © 2016 Greenway He<br>Terms of Service   Prive | alth, LLC. All rights reserved.<br>                                                                 | <i>S</i> ← Greenway                                |

8. After you select your pharmacy, you can include a short message in the space at the bottom of the page including requesting a different pharmacy. Please include the phone number of the new pharmacy when requesting a change. Finally hit the submit button in the bottom right corner.

| East Lake                                     | East Lake Pediatrics                                                                                                    | (121) 312-6160<br>For emergencies, please cell 911 |
|-----------------------------------------------|----------------------------------------------------------------------------------------------------|----------------------------------------------------|
| Pediatrics                                    | Ny Health Hy Messages Hy Appointments Wy Profile                                                                                                    | Viewing Jordan's profile 🔻                         |
| <b>Summary</b>                                | Pequest Medication Refill                                                                                                    |                                                    |
| Visits                                        | CVS 19 & Curlew     Curlew     Cost 19 & Curlew     Cost 19 & Curlew     Curlew     Cost 19 & Curlew     Curlew     Cost 19 & Curl |                                                    |
| Medications                                   |                                                                                                    |                                                    |
| Chart History                                 | 555-1212                                                                                                    |                                                    |
|                                               | Anything else you would like us to know?                                                                                                    |                                                    |
|                                               | Please use this space for any messages or to indicate the pharmacy you wou<br>not listed above.                                                                                                    | Id like us to send the medication to if it is      |
|                                               |                                                                                                    | Submit Cancel                                      |
| © 2016 Greenway He<br>Terms of Service   Priv | alth, LLC. All rights reserved.<br>acy Eolicy   v3.14.394.0                                                                                                    | <i>₽</i> ∉Greenway                                 |

9. After you hit submit you will get a confirmation screen. Within 3 business days, you will receive an email (to your regular, non-secure email account on file) indicating that you have received a secure message that you may now access on the portal. This secure message will confirm that the prescription has been sent to the pharmacy. Again, please allow 3 business days for this process to be completed.

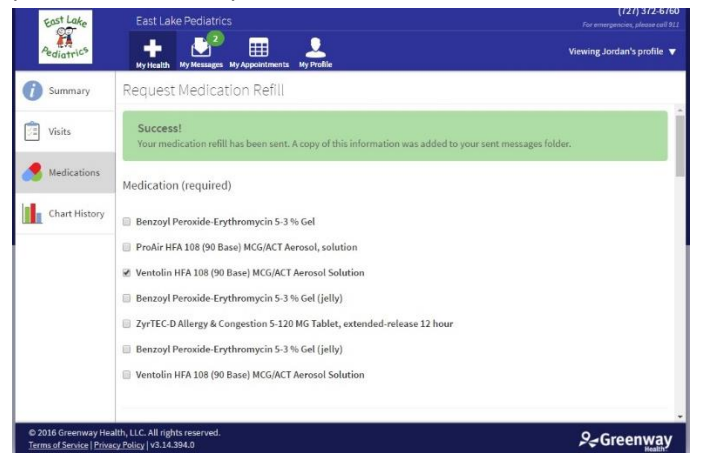